1122 學期復學線上申請流程(受理申請復學時間:113/1/8 至 2/7) 農曆春節休假時間 113/2/8 至 2/14,至校辦理紙本流程時,請來電確認上班時間。

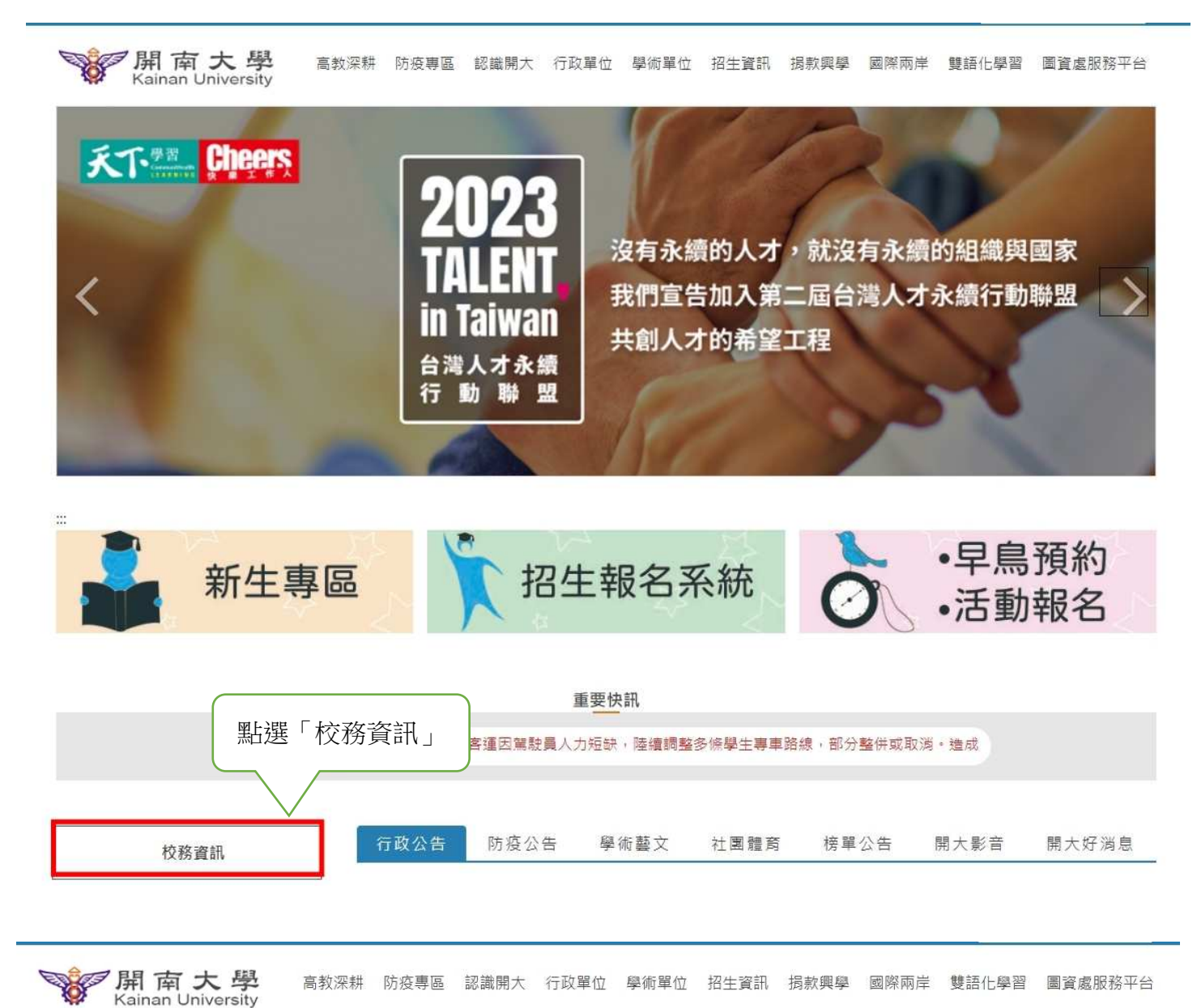

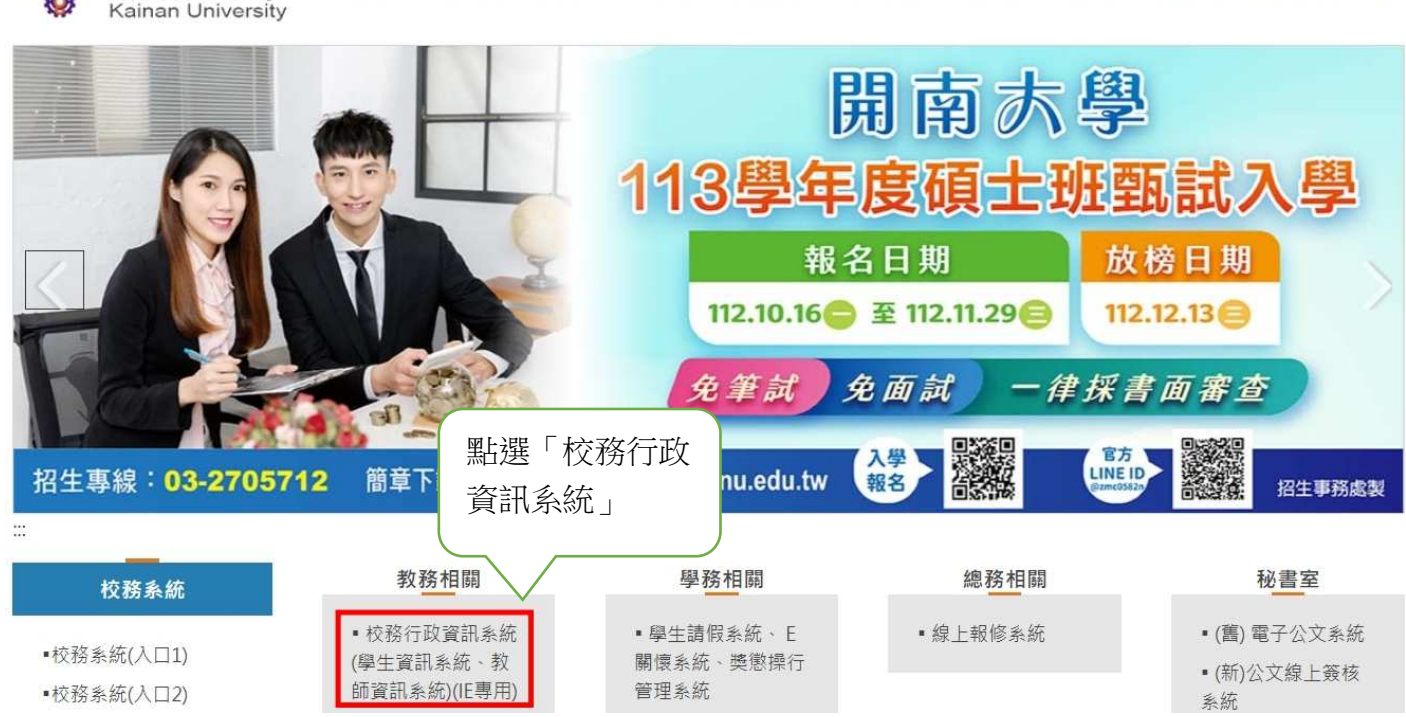

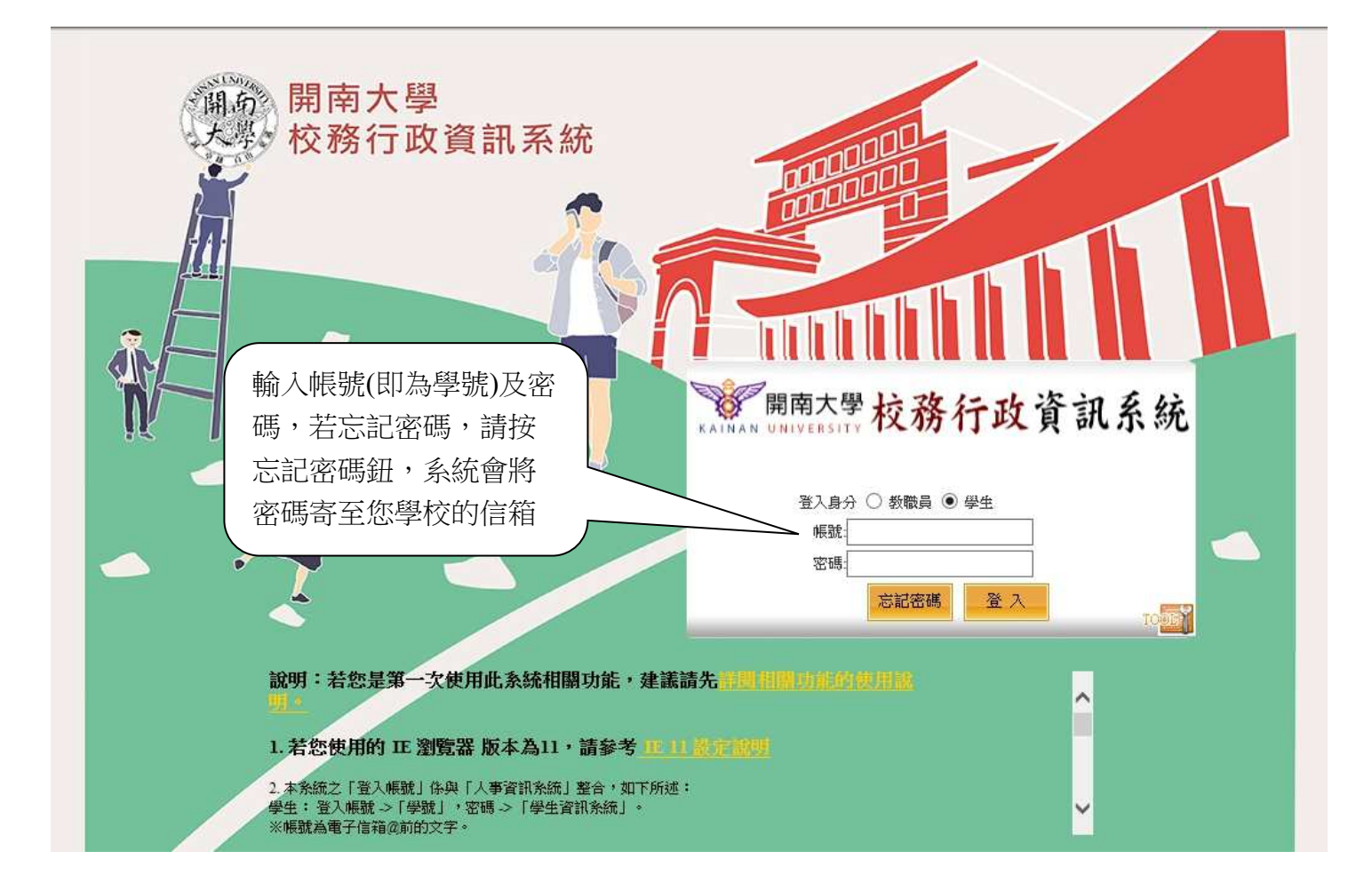

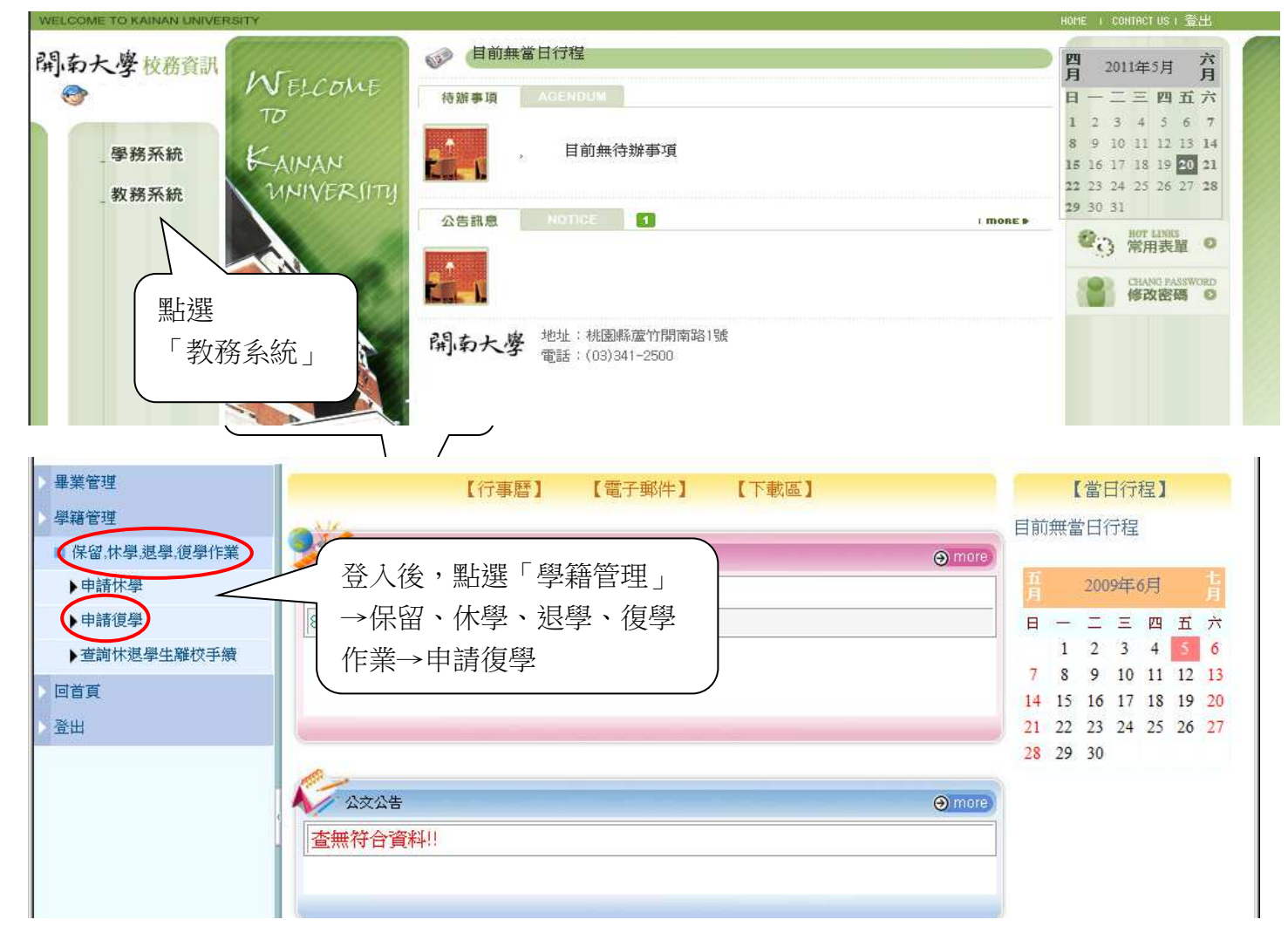

| ▶畢業管理          | 查詢畫面         |
|----------------|--------------|
| 學籍管理           |              |
| □保留,休學,退學,復學作業 | 新增清除查詢       |
| ▶申請休學          | 李祝 · B9      |
| ▶申請復學          |              |
| ▶查詢休退學生離校手續    | STU290M_申請復學 |
| 回首頁            | ┃            |
| 登出             | 1/0頁0筆】      |
|                | 查無符合資料!!     |
|                |              |
|                |              |

|                                  |                 | (資料填妥後,先按下「 <b>存檔</b> 」,<br>再按「 <b>列印復學申請表</b> 」 |
|----------------------------------|-----------------|--------------------------------------------------|
| ▶ 畢業管理<br>▶ 學籍管理                 | STU290M_申請復學    |                                                  |
| □ 保留,休學,退學,復學作業                  | 【編輯畫面】-新增       | 回查詢頁 清 除 存 檔 列印復學申請表                             |
| ▶由請休學                            | 學號: B921        | 姓名:                                              |
| 山建省网                             | 應復學學年期: 0981    |                                                  |
| <ul> <li>▶ 查詢休退學生離校手續</li> </ul> | 申請復學之學年期<br>#:學 | 學年度第2 學期復 學生證狀<br>態: C需發還學生證 證                   |
| ) 回首頁                            |                 |                                                  |
| > 登出                             |                 |                                                  |

|            | 開南             | 大學 復學申請       | 表                        | 按「列印」 |
|------------|----------------|---------------|--------------------------|-------|
| 部別         | 大學部            | 申請日期          | 98年06月05日                |       |
| 系 所<br>年 班 | 企創系<br>5 年 A 班 | 原申請之<br>休寧學年期 | 96 <del>學</del> 年度第 1 學期 |       |
| 學號         | B92            | 應復學年期         | 98 學年度第 1 學期             |       |
| 姓名         | 林              | 申請學年期         | 97 學年度第 2 學期             |       |
| 聯络地址       | 333 -<br>桃園縣。  | ● 聯络電話        |                          |       |